# We are introducing Online Import Delivery Order Request for Cambodia

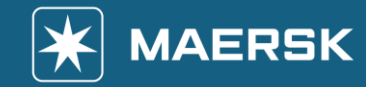

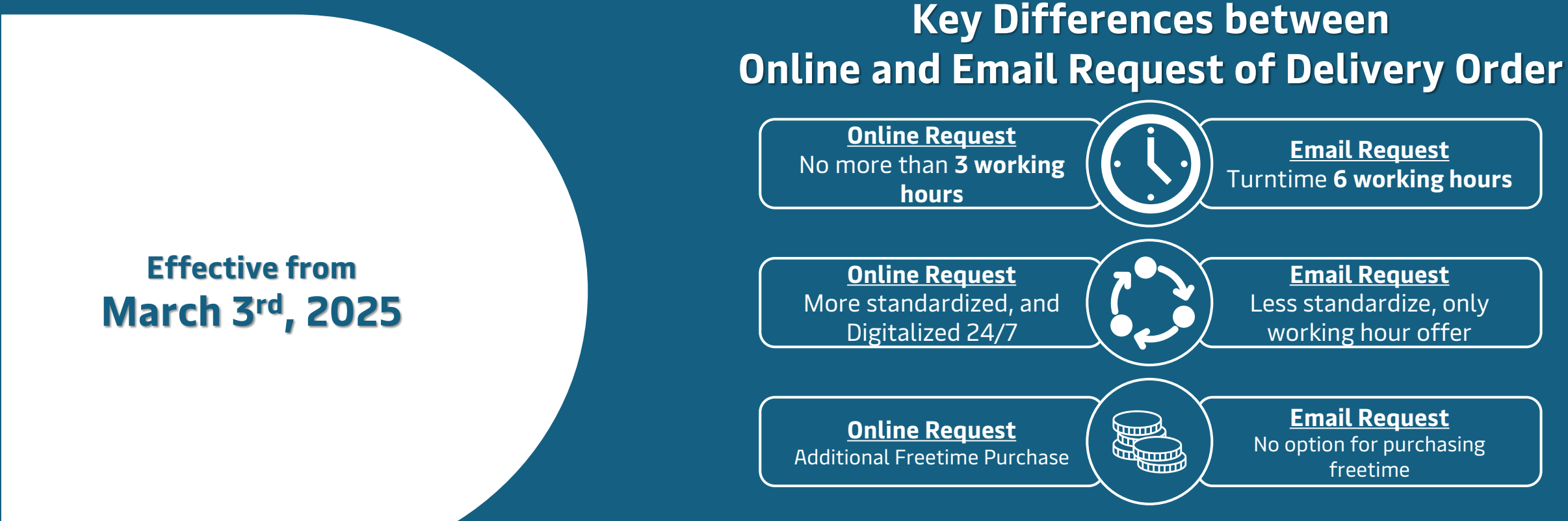

**Guidelines** 

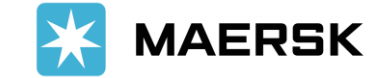

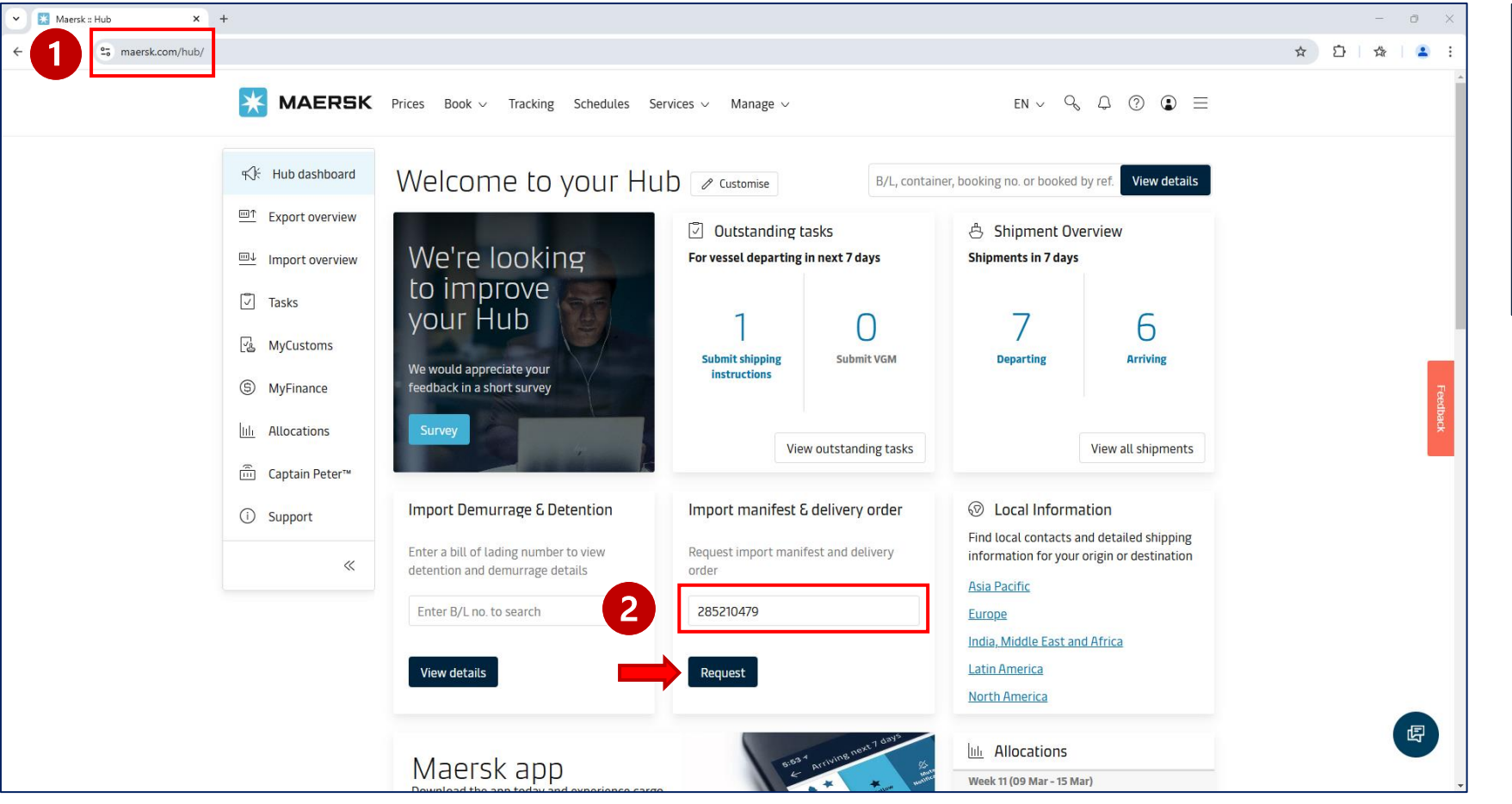

Log into <u>https://www.maersk.com/hub/</u>
Step 2
Paste BL Number into Delivery Order request
box and press request

Step 1

**<u>Guidelines</u>** 

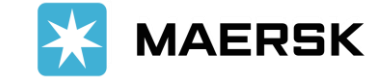

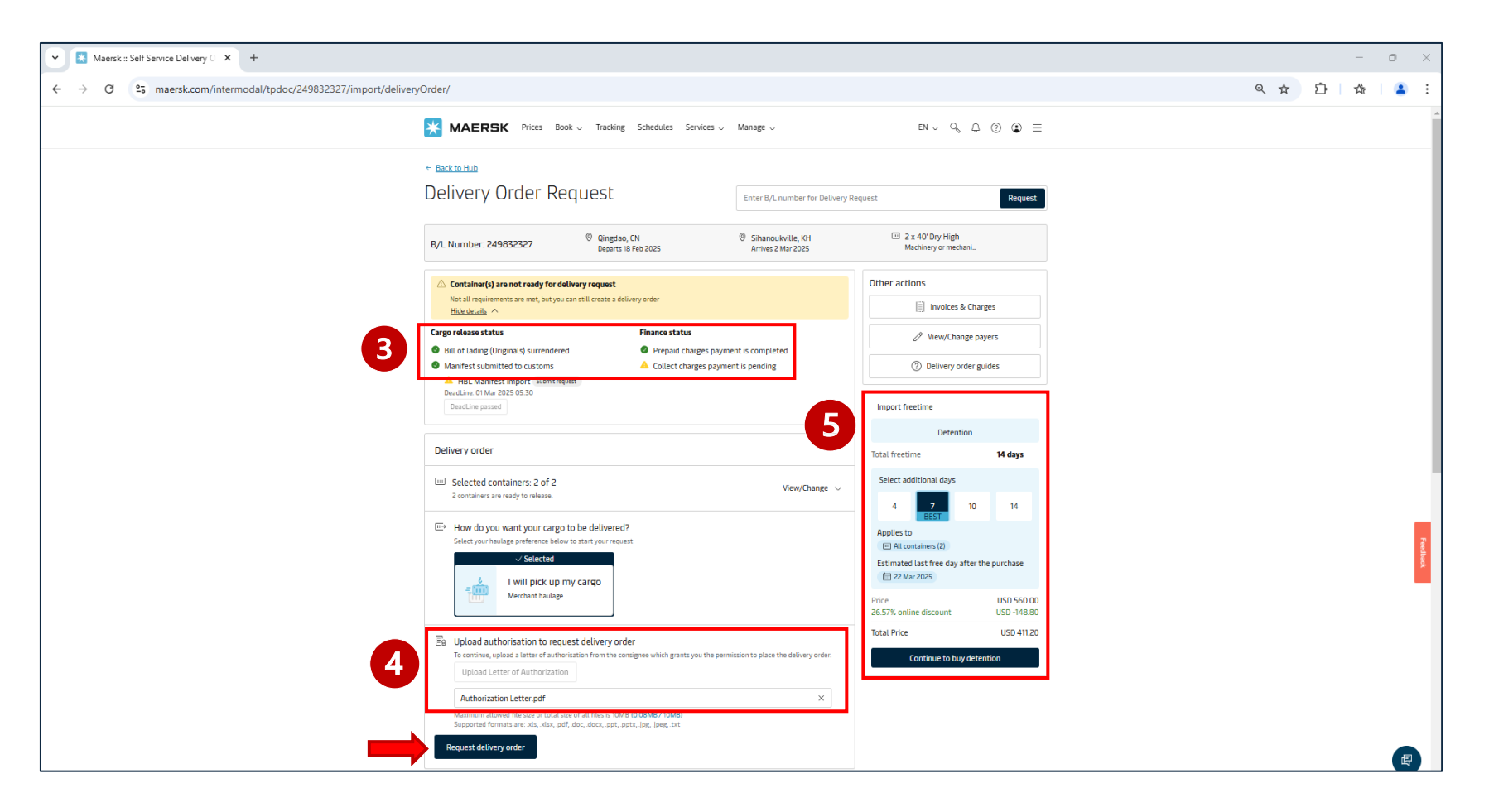

### Step 3

Check status of your shipment for reference.

#### <u>Step 4</u>

Upload authorization letter if you are 3<sup>rd</sup> party who request for delivery order. If you are direct customer, this is not required.

#### <u>Step 5</u>

You can purchase additional freetime before ETA with discount offering if you foresee that you will need more freetime

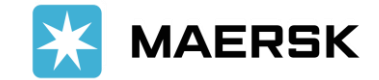

| <u>Step 6</u>                                         | ✓       Maersk:: Self Service Delivery C       ×       +         ←       →       C       Ss maersk.com/intermodal/tpdoc/249832327/import/deliveryOrder/documents                                                                                                    | - 『 ×<br>《 ☆ 亞   ☆   & : |
|-------------------------------------------------------|----------------------------------------------------------------------------------------------------|--------------------------|
| Upload your payment slip you have settled to<br>bank. | <b>MAERSK</b> Prices Book $\lor$ Tracking Schedules Services $\lor$ Manage $\lor$ EN $\lor$ Q Q $\textcircled{O}$ $\textcircled{O}$                                                                                                    | ĺ                        |
|                                                       | Contract to Delivery Order request          B/L Number: 249832327       Image: Orgen of Departs 18 Feb 2025       Image: Orgen of Departs 18 Feb 2025 <t< th=""><th>Footback</th></t<>                                                                                                    | Footback                 |
|                                                       | I upload document          Payment Slip.pdf       x         Tryou wish to select a preference below, remove this uploaded document.       replease select one of the options below if you prefer not to attach proof of payment.         I want to continue and agree to share the proof of payment later.       I want to continue and agree to share the proof of payment is not applicable to me.         If How was your experience on this page?       Image: Continue Image: Continue Ima | G                        |
|                                                       |                                                                                                    |                          |

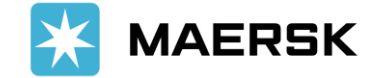

| Maersk :: Self Service Delivery C × +                                                                                                    | - 0 X                           |
|----------------------------------------------------------------------------------------------------|---------------------------------|
| Image: Schedules Services Unit Schedules Services Unit Schedules Unit Schedules Unit Sche | י אַ אַ עַ אַ<br>י              |
| Image: container     Image: container     Image: container <t< td=""><td></td></t<>                                                                                                    |                                 |
|                                                                                                    | <complex-block></complex-block> |

# <u>Guidelines</u>

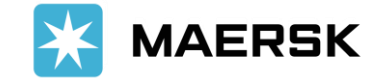

| ✓ Maersk :: Self Service Delivery ○ × +                                                                                    |                                                                                                    | - 0 ×           |                                                   |
|----------------------------------------------------------------------------------------------------|----------------------------------------------------------------------------------------------------|-----------------|---------------------------------------------------|
| (←) → C S maersk.com/intermodal/tpdoc/249832327/import/deliveryOrder/review                                                |                                                                                                    | ९ 🛧 🖸 । 🛧 । 💶 : | <u>Step 8</u>                                     |
| MAEDEK Dires R                                                                                                    | naku Tavikan Schweisker Services Maname U PN U Q へ の m =                                                                                                    | A               |                                                   |
|                                                                                                    |                                                                                                    |                 | You can add additional email addresses of your    |
| • <u>Back to Utwey Under regiset</u>                                                                                       | loguest                                                                                                    |                 |                                                   |
|                                                                                                    |                                                                                                    |                 | team who you want us to send delivery order to    |
| B/L Number: 249832327                                                                                                    | Ø Qingdao, CN         Ø Situatoukville, KH         IEI 2 x 40° Dry High           Departs 18 Peb 2023         Arrives 2 Mar 2023         Machinery or mechan. |                 | ,                                                 |
| 0                                                                                                    | O                                                                                                    |                 | them as well                                      |
| Documenta la<br>references                                                                                                 | Add release details Review & submit                                                                                                    |                 |                                                   |
| 1. Review pavers                                                                                                    |                                                                                                    |                 |                                                   |
| Please review the charges and ch                                                                                           | ange the payer if necessary.                                                                                                    |                 |                                                   |
| Please check that the payer                                                                                                | rs for Import Demurrage & Detention is updated correctly.                                                                                                    |                 | Chan 0                                            |
| Collect charges<br>Equipment Positioning Service                                                                           | Payer Import (C/) Paver astroned already                                                                                                    |                 | <u>Step 9</u>                                     |
| Documentation fee - Destinatio                                                                                             | on Payer assigned already                                                                                                    |                 |                                                   |
| Terminal Handling Service - Des                                                                                            | stination Payer assigned already                                                                                                    |                 | Click "Accept the terms and condition" then press |
|                                                                                                    | Pagra assigned automy                                                                                                    |                 |                                                   |
| Lenurrage & Detention Cauge                                                                                                | MEDIVET COLTD - *******955                                                                                                    |                 | suhmit                                            |
| Import Detention                                                                                                    | MEDVET COLID - ******955                                                                                                    |                 | Sabrint                                           |
| Invoice reference (Optional)                                                                                               |                                                                                                    |                 |                                                   |
| Enter reference for this shipmen                                                                                           | nt                                                                                                    |                 |                                                   |
| 3 Device relevandersite                                                                                                    |                                                                                                    |                 |                                                   |
| See The THET I CHARGE MICROIN                                                                                              |                                                                                                    |                 |                                                   |
| Confirmation of the delivery order v<br>1. charmonyreak.moeung@maersk.c                                                    | Witt be sent to:<br>com                                                                                                    |                 |                                                   |
| 2. ABL@Gmail.com ①<br>7. Email.addeor.femional)                                                                            |                                                                                                    |                 |                                                   |
| Enter consignee or other email a                                                                                           | ddres: Add email.                                                                                                    |                 |                                                   |
| Terms and conditions                                                                                                    |                                                                                                    |                 |                                                   |
| ely accepting you agree to the having<br>Also, understand that additional char<br>Disease order to your constructive local | le price applicable to selected delivery.<br>Igge may four.<br>Whome or constart customer service for these details                                           |                 |                                                   |
| ♥   accept the <u>Terms and condition</u>                                                                                  | se                                                                                                    |                 |                                                   |
| 🚱 How was your experience on th                                                                                            | lis page? 🔟 🖓                                                                                                    |                 |                                                   |
| Studmit Carcel                                                                                                    |                                                                                                    |                 |                                                   |
| + Previous                                                                                                    |                                                                                                    |                 |                                                   |
|                                                                                                    |                                                                                                    |                 |                                                   |
|                                                                                                    |                                                                                                    |                 |                                                   |
|                                                                                                    |                                                                                                    |                 |                                                   |
|                                                                                                    |                                                                                                    | v               |                                                   |

**Guidelines** 

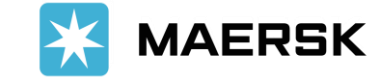

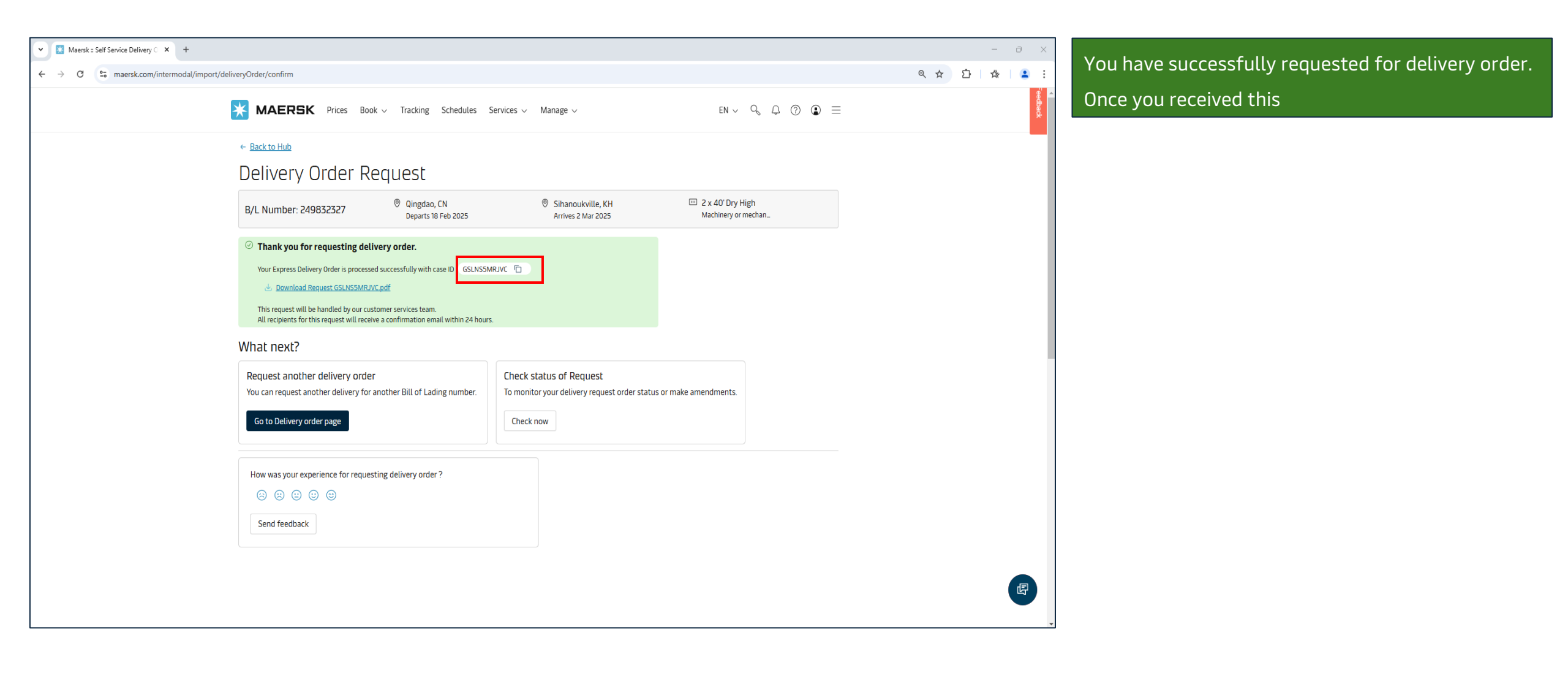

## **Customers will receive 2 separate files of Delivery Order**

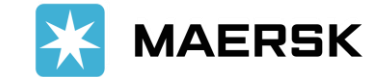

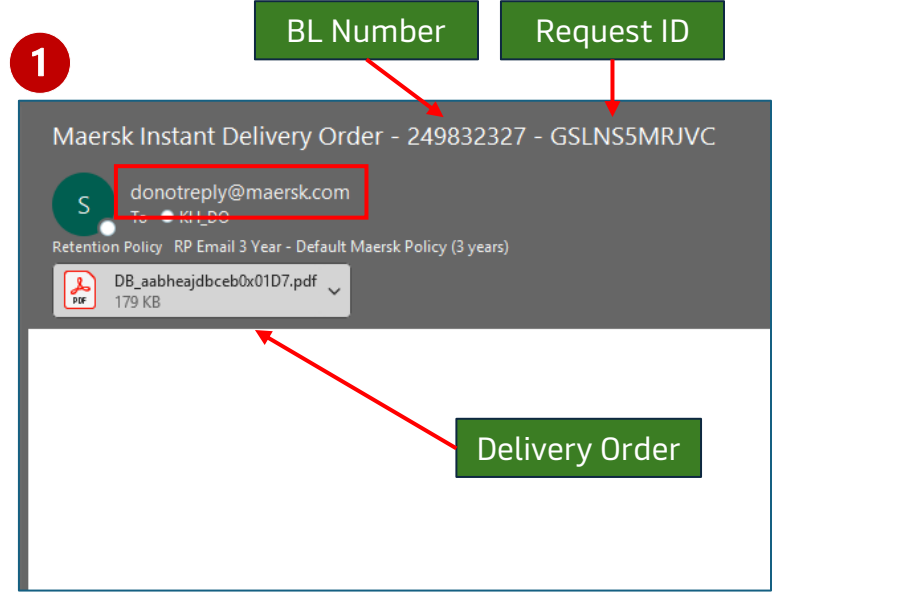

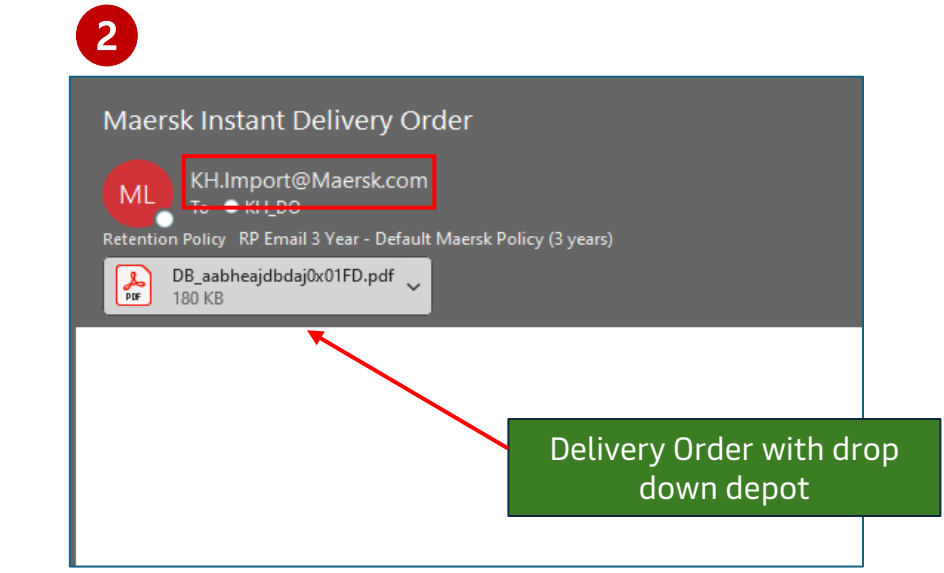

### Note :

- 1- Customer will receive the delivery order no longer than 3 working hours, and we will release to terminal 30 minutes after.
- 2- Maersk will later send another delivery order with dropdown empty for customers to return the empty containers.
- 3- Customers can download receipt from Myfinance in 1 working hour after delivery order released.

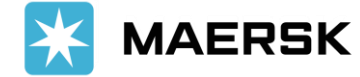

**BL Number** DELIVERY ORDER AMENDMENT MAERSK Print Date: 2025-03-02 16:01 Transport Document No.: Consignee 249832327 Order Number: 229884569/002 Release To:ABC CO LTD Business Unit: Maersk Cambodia (Phnom Penh) Phnom Penh, Cambodia Customs Ref. No: Equipment count: 2 Cargo Weight Pin Equipment No Size/Type Tare Weight Interim Pin Properties Condition Quantity GCXU5772268 40 DRY 9'6 3700.000 KGS 10280.000 KGS TRHU4260978 40 DRY 9'6 3700.000 KGS 7020.000 KGS Transport Plan From QINGDAO QIANWAN Mode MVS Vessel MAERSK VIGO Voy No. ETD 507S 2025 ETA SIHANOUKVILLE 2025-02-18 2025-03-02 CONTAINER CO LTD AUTONOMOUS PORT 15.00.00 05.30.00 (PAS) Merchant Haulage Delivery Itinerary Validity of DO Type Full Delivery Pickup Release Date 2025-03-03 Time Est. Del. Date & rime Reference Name 2025-03-15 SIHANOUKVILLE 12:00 23:59 AUTONOMOUS Terminal PORT (PAS) SIHANOUKVILLE AUTONOMOUS PORT (PAS **Empty Dropdown** 11 Vithei Phe, Sihanoukville, Location Cambod ihanoukvi Empty Container SIHANOUKVILLE AUTONOMOUS Depot PORT (PAS) SIHANOUKVILLE AUTONOMOUS PORT (PAS 11 Vithei Phe. Sihanoukville. Cambod Sihanoukville Dear Port, This Bill of Lading has been surrendered and payment has been fully paid thus please release cargo to consignee without originals and paid invoice receipt Your arrangement and facilitation in cargo release are of highly appreciation. Thank you AGENT AT DESTINATION: MAERSK (CAMBODIA) LTD., - BRANCH OFFICE 14 INDEPENDENCE ST. SIHANOUKVILLE SIHANOUKVILLE CAMBODIA PHONE: 855 12 881824 **Total Freetime** FAX: 855 34 933696 age Instructions: 14

If you have any further inquiries, please contact our customer experience representatives.

Email : KH.Import@maersk.com Mainline : 023 962 592